## Бърза справка

## Зареждане на хартия

# Зареждане на тава за 250 или 550 листа

ВНИМАНИЕ – ПОТЕНЦИАЛНО НАРАНЯВАНЕ: За да намалите риска от нестабилност в оборудването, заредете отделно всяка тава. Дръжте всички останали тави затворени, докато не стане необходимо.

1 Отстранете тавата.

Забележка: За да избегнете задръствания с хартия, не премахвайте тави, докато принтерът работи.

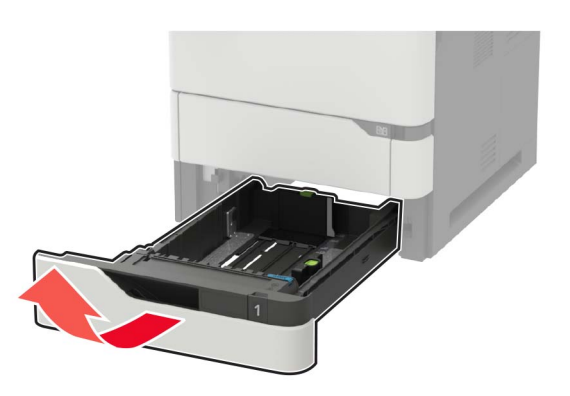

**2** Регулирайте водачите спрямо размера на хартията, която зареждате.

**Забележка:** Използвайте индикаторите на долната страна на тавата за позициониране на водачите.

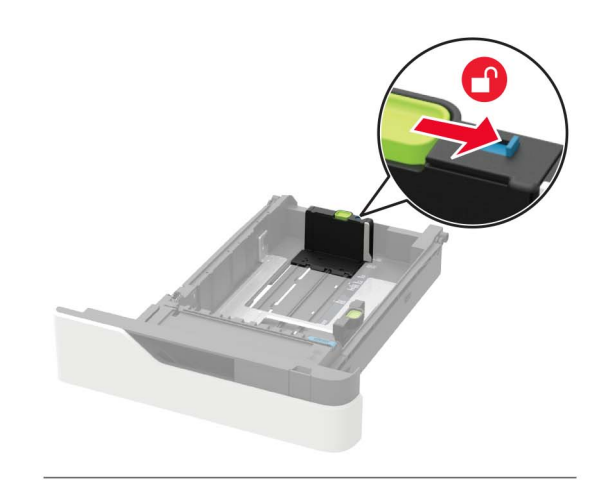

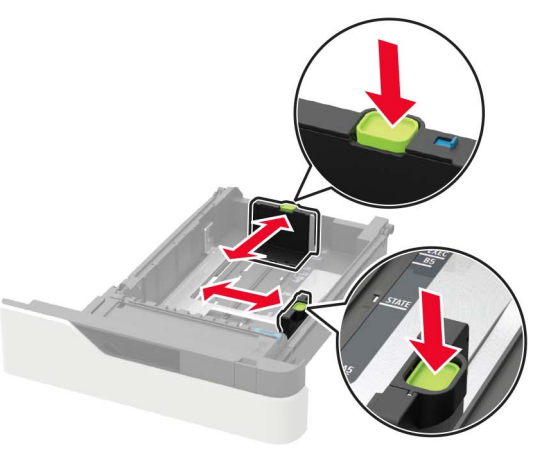

3 Изпънете, развейте и изгладете ръбовете на хартията преди зареждане.

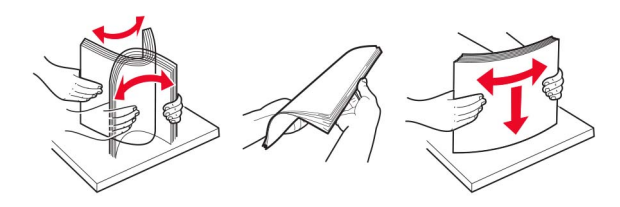

4 Заредете хартията със страната за печат, обърната надолу и след това се уверете, че страничните водачи прилепват плътно срещу хартията.

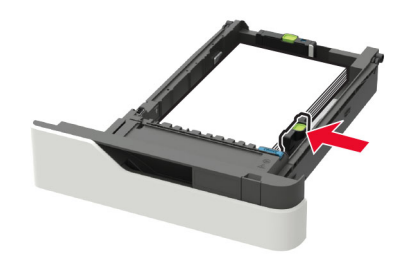

- Не плъзгайте хартията в тавата.
- За да избегнете задръствания с хартия, се уверете, че височината на топа е под индикатора за максимално ниво на хартията.

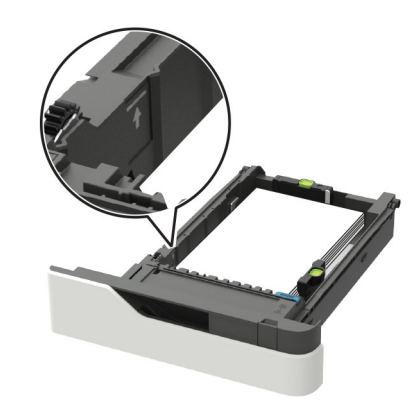

 Зареждане на бланки в зависимост от това дали има инсталирано допълнително устройство за крайна обработка с телбод, или не.

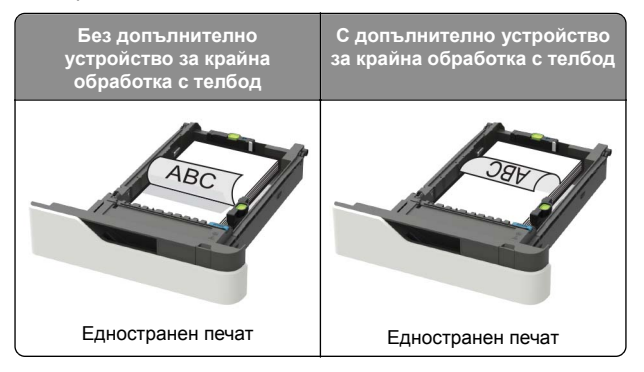

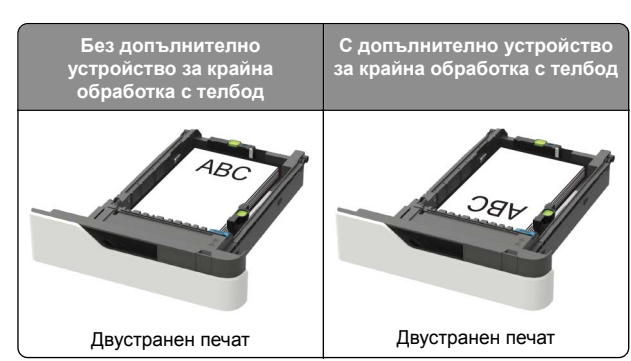

 Когато зареждате предварително перфорирана хартия уверете се, че отворите на дългата страна на хартията са срещу дясната страна на тавата.

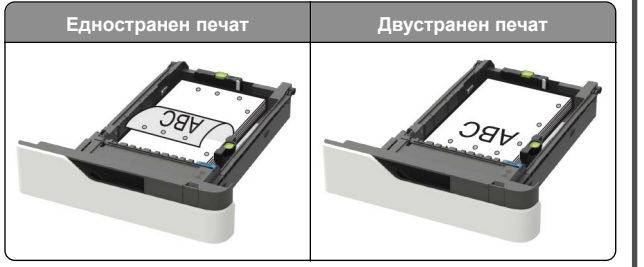

• Заредете пликове със страната на предкрилката нагоре и срещу лявата страна на тавата.

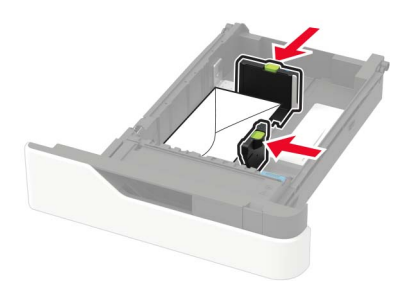

**Предупреждение – потенциални щети:** Не използвайте пликове с печати, закопчалки, скоби, прозорци, покритие или самозалепващи лепенки.

#### 5 Поставете тавата.

**6** От контролния панел задайте размера и типа на хартията да съответства на заредената хартия.

#### Зареждане на тава за 2100 листа

ВНИМАНИЕ – ОПАСНОСТ ОТ СПЪВАНЕ: За да намалите риска от нестабилност в оборудването, заредете отделно всяка тава. Дръжте всички останали тави затворени, докато не стане необходимо да се използват.

- Извадете тавата.
- 2 Регулирайте водачите.

#### Зареждане на хартия с размер А5

**а** Издърпате нагоре и избутайте водача за ширина към позицията за А5.

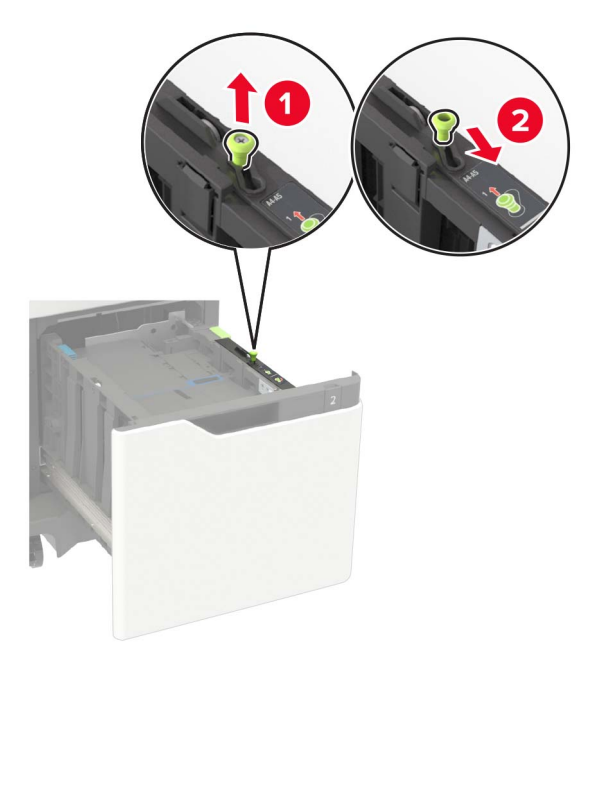

**б** Стиснете и избутайте водача за дължина към позицията за А5, докато не се фиксира с *щракване*.

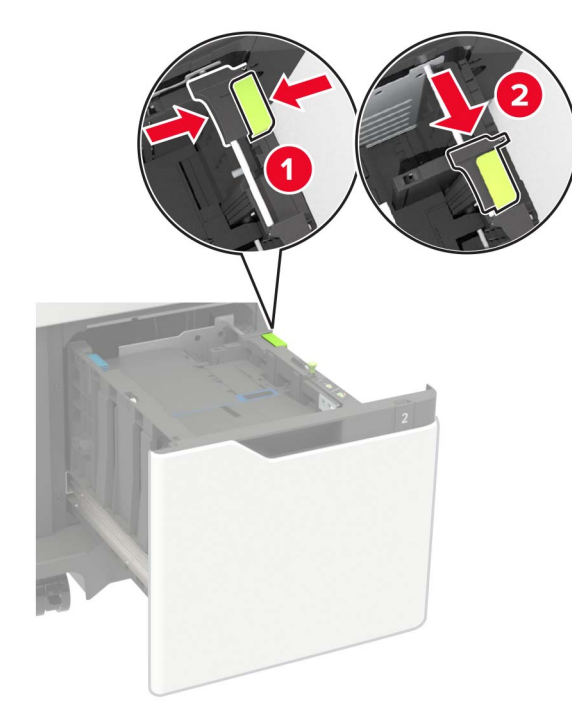

в Извадете водача за дължина за А5 от държача му.

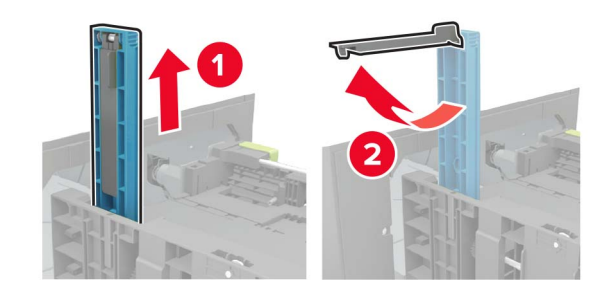

г Поставете водача в определения слот и след това го натиснете, докато *кликне* на място.

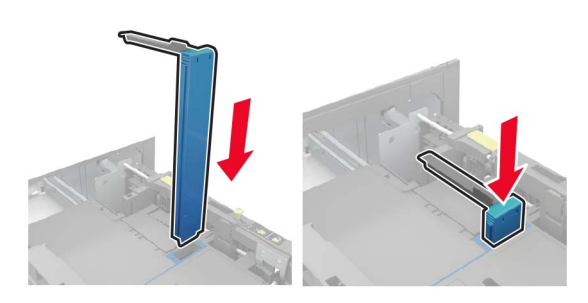

## Зареждане на хартия с размер А4-, letter-, legal-, за официални документи и фолио

а Издърпайте нагоре и избутайте водача за ширината в правилната позиция за размера на заредената хартия.

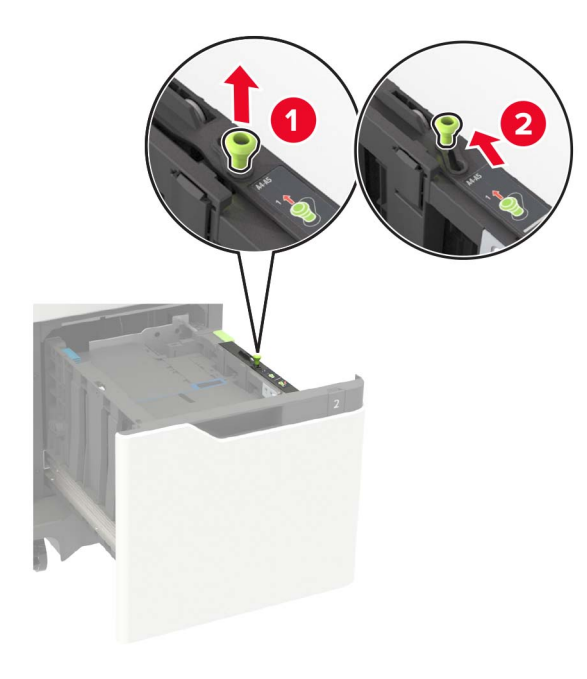

**б** Ако водачът за дължина А5 все още е прикрепен, отстранете го. Ако водачът не е прикрепен, продължете към <u>стъпка г на стр. 3</u>.

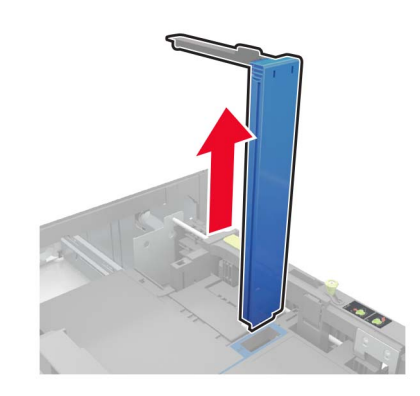

в Поставете водача за дължина за А5 в държача му.

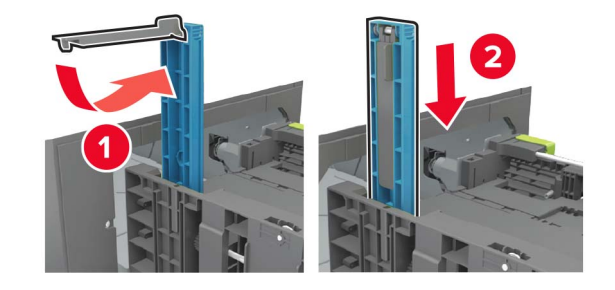

г Стиснете и плъзнете водача за дължината в правилната позиция за размера на зарежданата хартия.

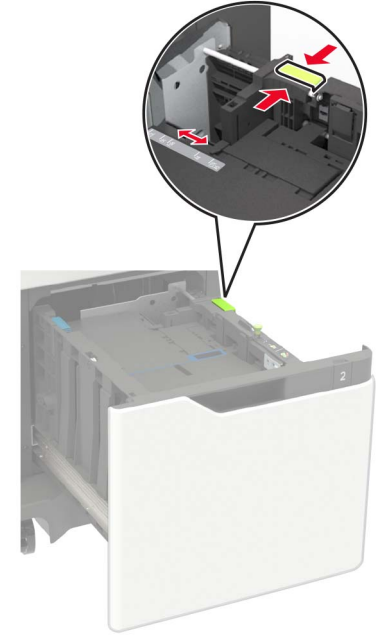

3 Изпънете, развейте и изгладете ръбовете на хартията преди зареждане.

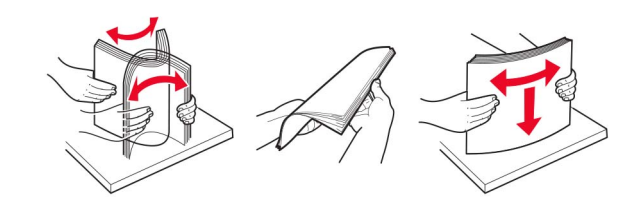

- **4** Заредете хартията със страната за печат, обърната надолу.
  - Зареждане на бланки в зависимост от това дали има инсталирано допълнително устройство за крайна обработка с телбод, или не.

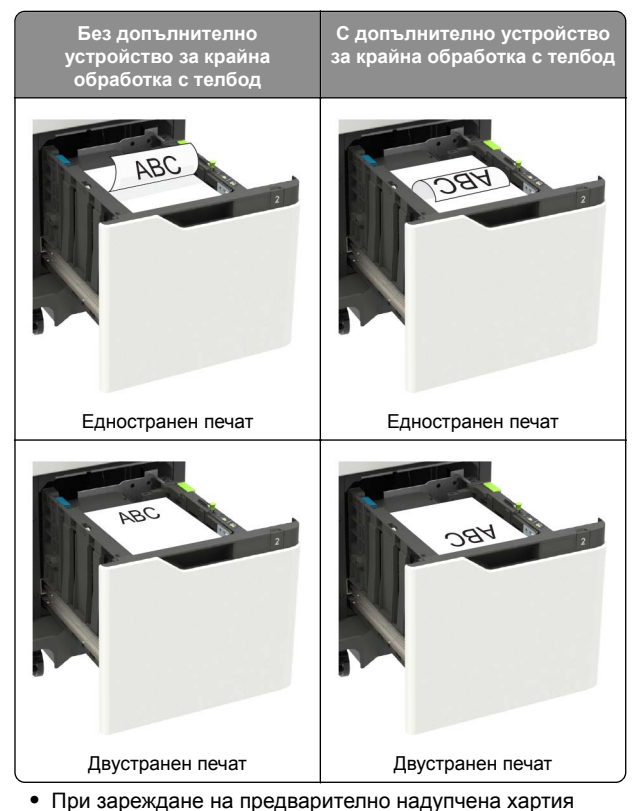

 При зареждане на предварително надупчена хартия се уверете, че отворите по дългата страна на хартията са към дясната страна на тавата.

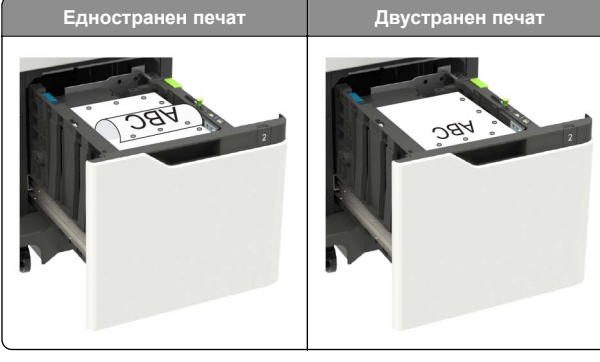

5 Поставете тавата.

Забележка: Натиснете надолу топа хартия, докато поставяте тавата.

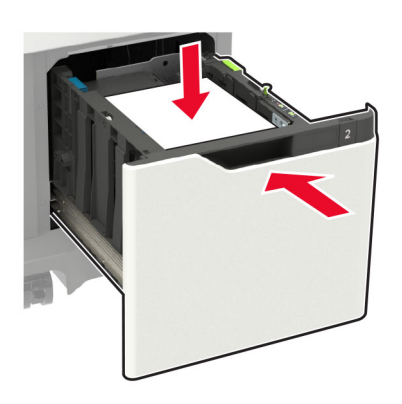

**6** От контролния панел задайте размера и типа на хартията да съответства на заредената хартия.

# Зареждане на многоцелевото подаващо устройство

1 Отворете многоцелевото подаващо устройство.

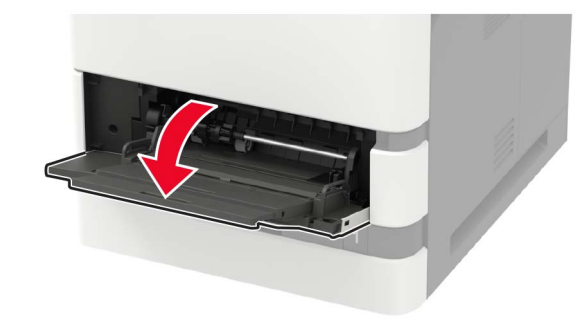

2 Регулирайте водача спрямо размера на хартията, която зареждате.

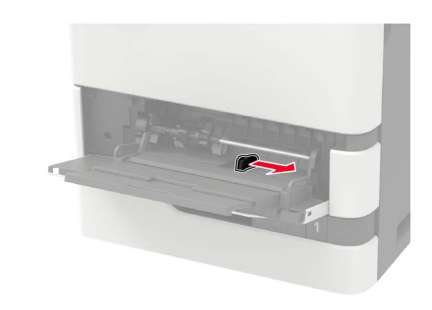

**3** Изпънете, развейте и изгладете ръбовете на хартията преди зареждане.

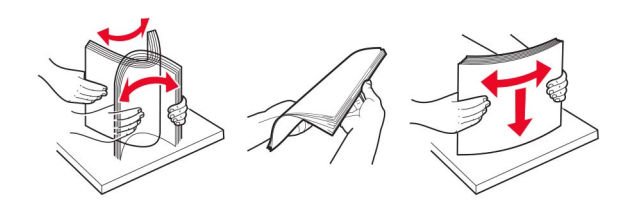

- 4 Заредете хартия със страната за печат, обърната нагоре.
  - Зареждане на бланки в зависимост от това дали има инсталирано допълнително устройство за крайна обработка с телбод, или не.

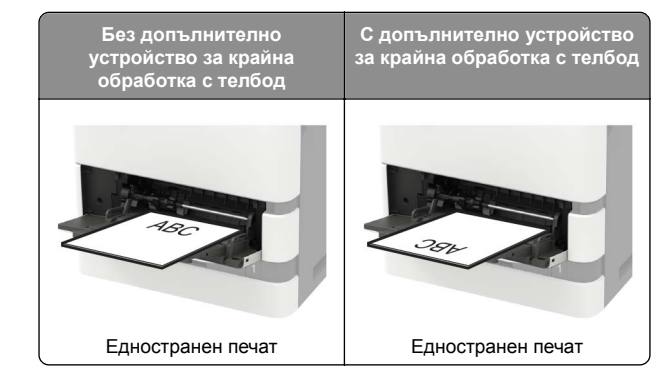

#### Без допълнително устройство за крайна обработка с телбод

С допълнително устройство за крайна обработка с телбод

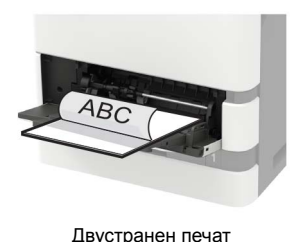

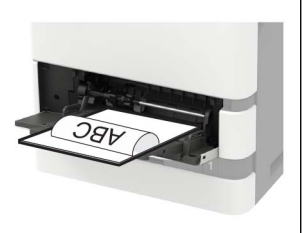

- Двустранен печат
- Когато зареждате предварително перфорирана хартия, уверете се, че отворите на дългата страна на хартията са срещу дясната страна на водача на хартията.

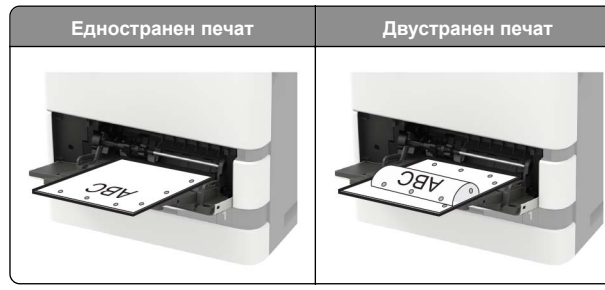

• Заредете пликове със страната на предкрилката надолу и срещу лявата страна на водача на хартията.

Предупреждение - потенциални щети: Не използвайте пликове с печати, закопчалки, скоби, прозорци, покритие или самозалепващи лепенки.

5 От контролния панел задайте размера и типа на хартията да съответства на заредената хартия.

#### Задаване размера и типа на хартията

1 От контролния панел се придвижете до:

Settings (Настройки) > Paper (Хартия) > Trav Configuration (Конфигурация на тавата) > Paper Size/Type (Размер/тип на хартията) > и изберете източник на хартията

За модели на принтери без сензорен екран натиснете

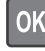

за да преминете през настройките.

Задайте размера и типа на хартията.

## Отпечатване

#### Отпечатване от компютър

Забележка: За етикети, картони и пликове задайте размера и типа на хартията в принтера, преди да отпечатате документа.

- 1 Отворете диалоговия прозорец "Печат" от документа, който искате да отпечатате.
- 2 Променете настройките, ако е необходимо.
- 3 Отпечатайте документа.

#### Отпечатване на конфиденциални и други изчакващи задания за печат

#### За потребители на Windows

- 1 С отворен документ кликнете върху File (Файл) > Print (Отпечатване).
- 2 Кликнете върху Properties (Характеристики), Preferences (Предпочитания), Options (Опции) или Setup (Настройка).
- 3 Кликване върху Print and Hold (Отпечатване и задържане).
- **4** Изберете Use Print and Hold (Използване на отпечатване и задържане) и след това задайте име на потребител.
- 5 Изберете типа задание за печат ("Поверителен", "Повтарящ се", "Резервен" или "Потвърждаващ").

Ако заданието за печат е поверително, въведете четирицифрен PIN.

- 6 Кликнете върху ОК или Print (Отпечатване).
- 7 Пуснете заданието за печат от началния екран на принтера.
  - За поверителни задания за печат се придвижете до: Held iobs (Задържани задания) > изберете Вашето потребителско име > Confidential (Поверителни) > въведете PIN > изберете заданието за печат > конфигурирайте настройките > Print (Отпечатване)

• За други задания за печат се придвижете до: Held jobs (Задържани задания) > изберете Вашето потребителско име > изберете заданието за печат > конфигурирайте настройките > **Print** (Отпечатване)

#### За потребители на Macintosh

1 С отворен документ изберете File (Файл) > Print (Отпечатване).

Ако е необходимо, кликнете върху триъгълника за разкриване, за да видите повече опции.

- **2** От опциите за отпечатване или менюто Copies & Pages (Копия и страници) изберете Job Routing (Маршрутизиране на заданието).
- 3 Изберете типа задание за печат ("Поверителен", "Повтарящ се", "Резервен" или "Потвърждаващ").

Ако заданието за печат е поверително, задайте потребителско име и четирицифрен PIN.

- 4 Кликнете върху ОК или Print (Отпечатване).
- 5 Пуснете заданието за печат от началния екран на принтера.
  - За поверителни задания за печат се придвижете до: Held jobs (Задържани задания) > изберете Вашето потребителско име > Confidential (Поверителни) > въведете PIN > изберете зданието за печат > конфигурирайте настройките > Print (Отпечатване)
  - За други задания за печат се придвижете до: Held jobs (Задържани задания) > изберете Вашето потребителско име > изберете заданието за печат > конфигурирайте настройките > **Print** (Отпечатване)

#### Поддръжка на принтера

#### Смяна на касетата с тонер

Отворете вратичка А.

Предупреждение – потенциални шети: За да предотвратите повреди от електростатичен разряд, докоснете която и да е открита метална рамка на принтера, преди да осъществите достъп до или да докоснете вътрешните части на принтера.

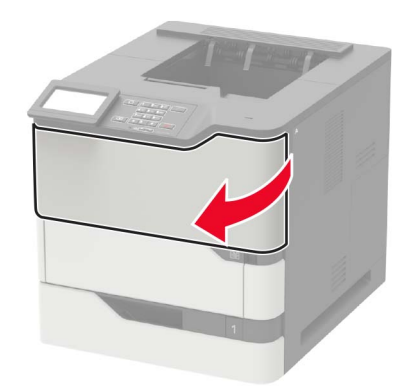

2 Отстранете използваната касета с тонер.

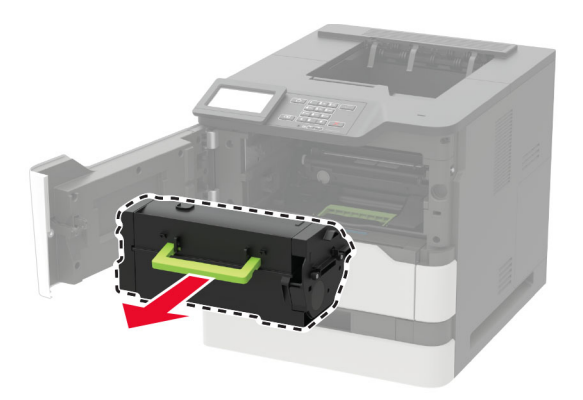

3 Разопаковайте новата касета с тонер и след това я разклатете, за да разпределите тонера.

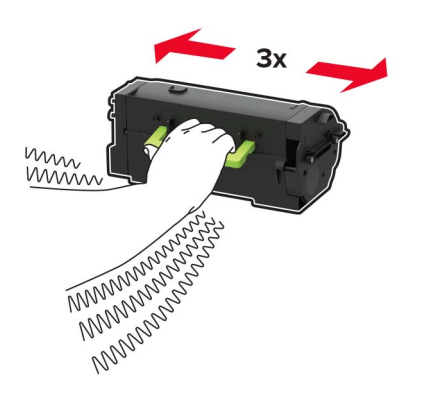

#### 4 Поставете новата касета с тонер.

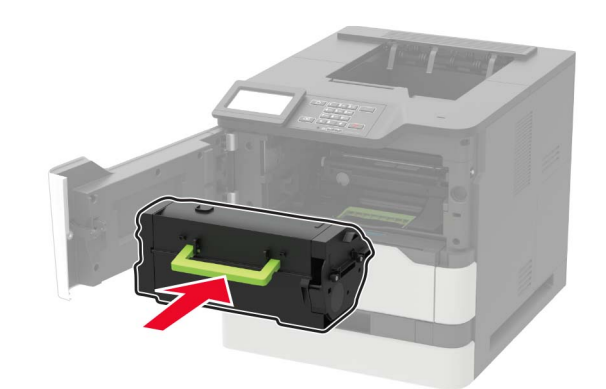

5 Затворете вратичката.

## Отстраняване на заседнала хартия

#### Предотвратяване на засядането

#### Правилно зареждане на хартия

• Уверете се, че хартията е поставена хоризонтално в тавата.

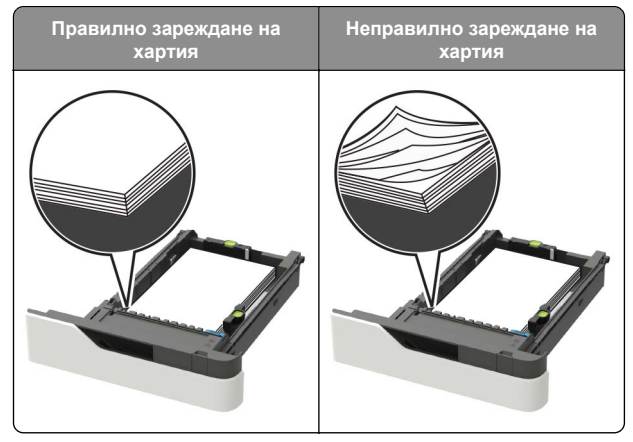

• Не изваждайте тавата, когато принтерът печата.

- Не зареждайте тавата, когато принтерът печата.
   Зареждайте я преди печатане или изчакайте да бъдете подканени да я заредите.
- Не зареждайте прекалено много хартия. Уверете се, че височината на топа е под индикатора за максимално ниво на хартията.
- Не плъзгайте хартията в тавата. Заредете хартията, както е показано на илюстрацията.

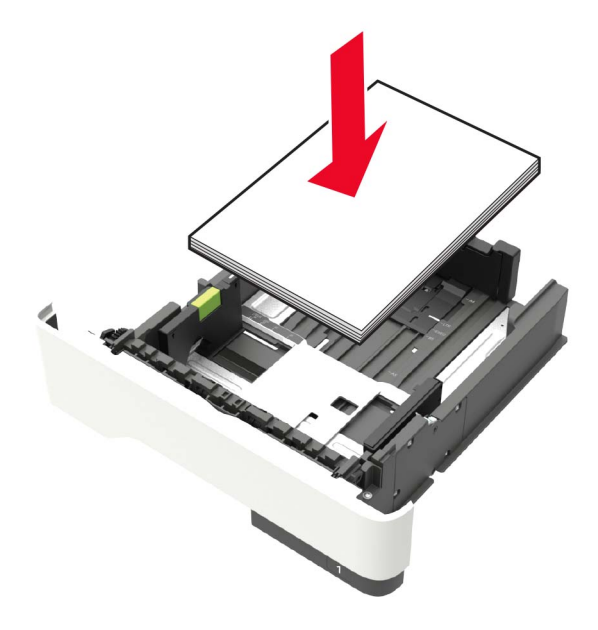

- Уверете се, че водачите в тавата или многоцелевото подаващо устройство са позиционирани правилно и не се притискат силно към хартията или пликовете.
- Избутайте добре тавата в принтера, след като заредите хартия.
- Ако зареждате предварително надупчена хартия за употреба с устройство за крайна обработка с телбод, се уверете, че дупките от дългата страна на хартията са от дясната страна на тавата. За повече информация вижте раздела "Зареждане на хартия и специални печатни носители" на ръководството за потребителя.

## Позволете на хартията да влезе правилно в допълнителните изходни тави за поща

 Регулирайте удължителя на изходната тава така, че индикаторите за размер на хартия да съответстват на размера хартия, който използвате.

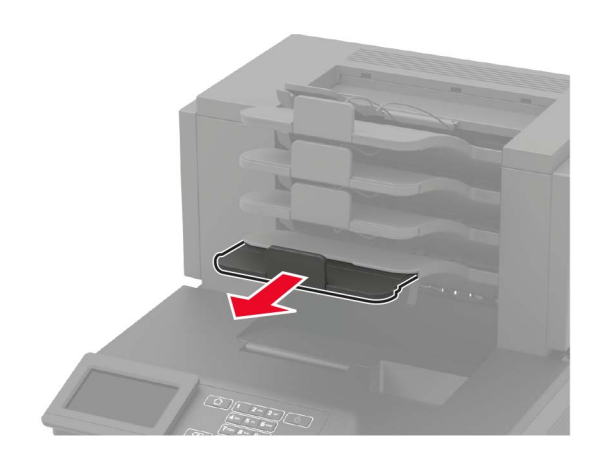

#### Забележки:

- Ако удължителят на изходната тава е по-къс от размера на хартията, върху която печатате, хартията може да предизвика засядане в изходната тава за поща. Например, ако отпечатвате хартия с размер Legal и удължителят на изходната тава е зададен на размер Letter, се получава засядане.
- Ако удължителят на изходната тава е по-дълъг от размера на хартията, върху която печатате, тогава страните стават неравни и хартията не се наслагва правилно. Например, ако отпечатвате хартия с размер Legal и удължителят на изходната тава е зададен на размер Letter, хартията не се наслагва правилно.

 Ако е необходимо хартия да бъде върната в изходната тава за поща, е необходимо да поставите хартията под рамото на изходната тава и да избутате хартията докрай.

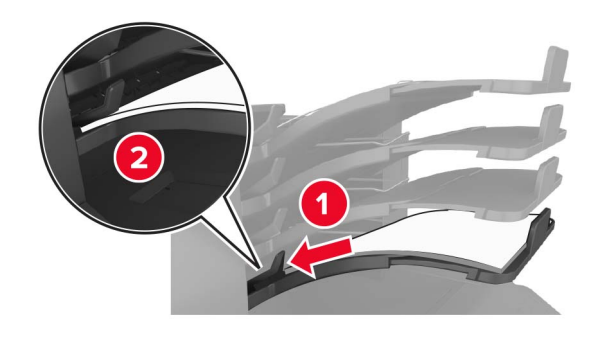

Забележка: Ако хартията не е под рамото на изходната тава, се получава засядане поради препълнена изходна тава.

#### Използване на препоръчана хартия

- Използвайте само препоръчана хартия или специален печатен носител.
- Не зареждайте намачкана, нагъната, влажна, подгъната или набръчкана хартия.
- Изпънете, развейте и изгладете хартията или специалния печатен носител, преди да го заредите.

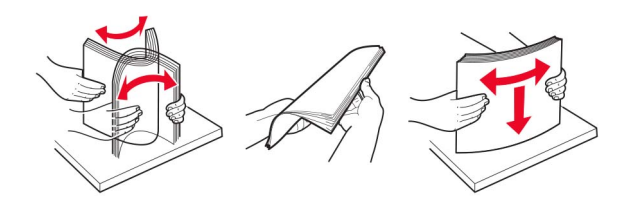

- Не използвайте хартия, която е срязана или подрязана на ръка.
- Не смесвайте хартия с различен размер, тегло или тип в същата тава.
- Уверете се, че размерът и типът хартия са зададени правилно на компютъра или контролния панел на принтера.
- Съхранявайте хартията в съответствие с препоръките на производителя.

# Идентифициране на места на засядане

#### Забележки:

- Когато функцията Jam Assist (Подпомагане при засядане) е зададена на On (Вкл.), принтерът почиства празни страници или страници с частичен печат след изчистване на заседнала страница. Проверете своите отпечатани страници за празни страници.
- Когато функцията Jam Recovery (Възстановяване на заседнали страници) е зададена на Оп (Вкл.) или Auto (Автоматично), принтерът отпечатва повторно заседналите страници.

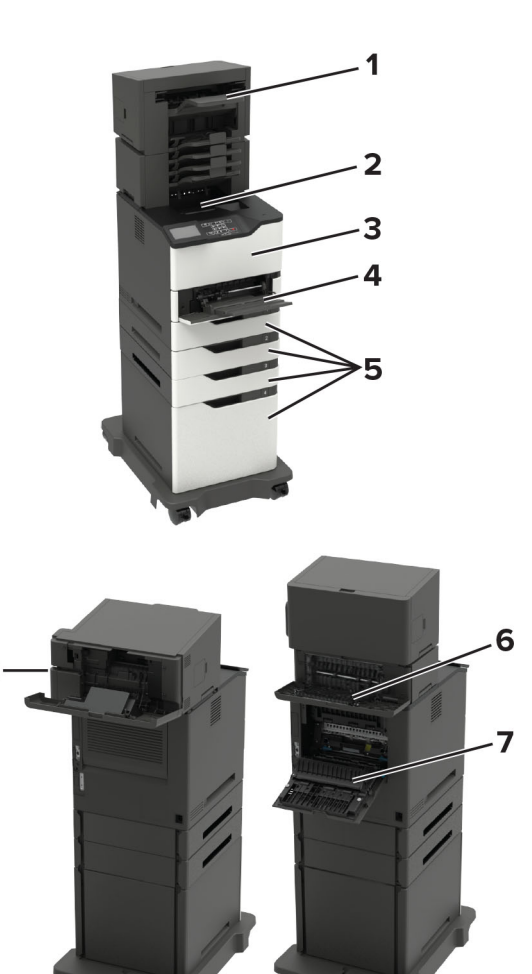

# Места на заседнала хартия 1 Опционална тава за устройството за крайна обработка или изходния компонент 2 Стандартна изходна тава 3 Вратичка А 4 Многофункционално подаващо устройство 5 Тави

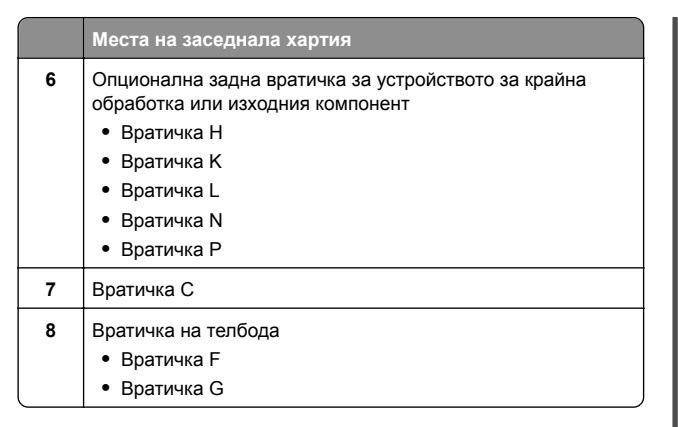

#### Заседнала хартия в тавите

1 Отстранете тавата.

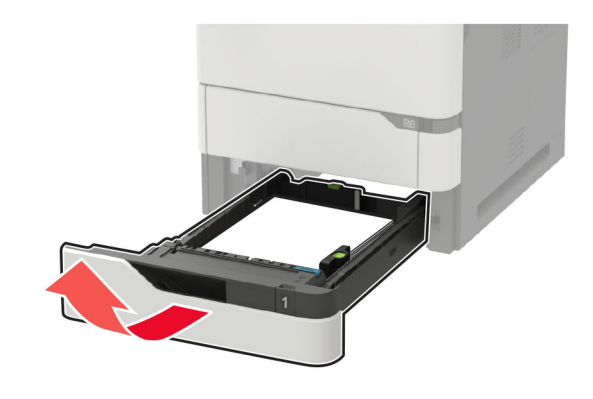

2 Отстранете заседналата хартия.

Забележка: Уверете се, че всички парчета хартия са отстранени.

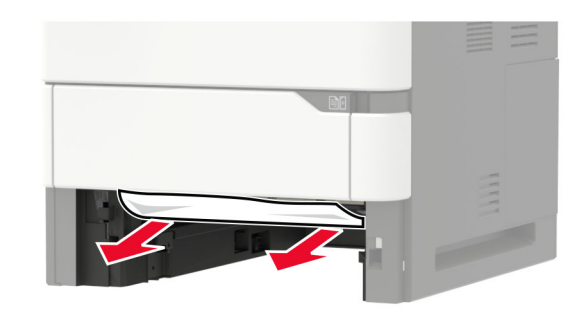

3 Поставете тавата.

#### Засядане на хартия във врата А

1 Отворете вратичка А.

**Предупреждение – потенциални щети:** За да предотвратите повреди от електростатичен разряд, докоснете която и да е открита метална рамка на принтера, преди да осъществите достъп до или да докоснете вътрешните части на принтера.

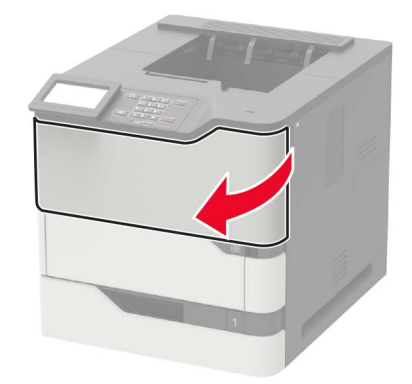

#### 2 Отстранете касетата с тонер.

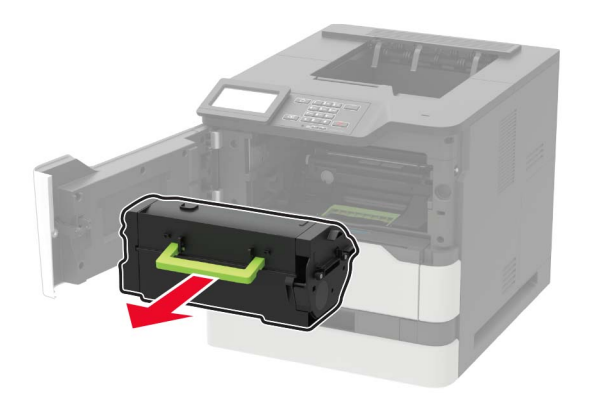

3 Отстранете модула за изображения.

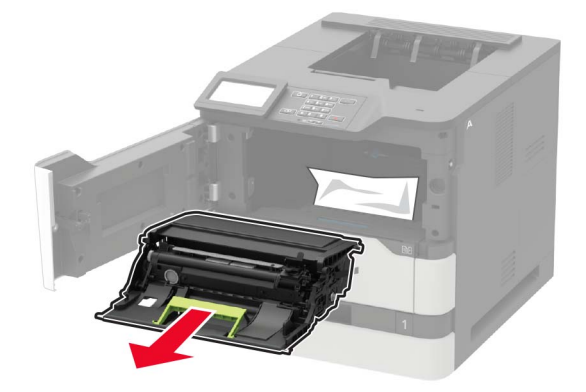

Предупреждение – потенциални щети: Не излагайте модула за изображения на директна светлина за повече от 10 минути. Продължителното излагане на светлина може да причини някои проблеми при качеството на печат.

**Предупреждение – потенциални щети:** Не докосвайте фоточувствителния барабан. Това може да се отрази на качеството на бъдещите задания за печат.

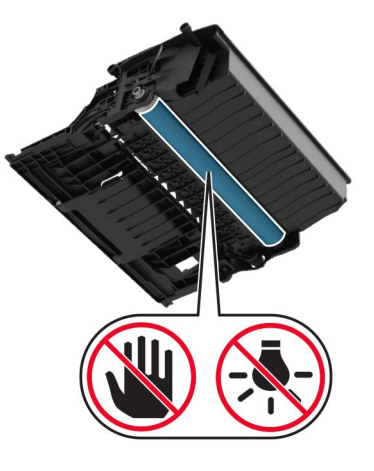

4 Издърпайте модула за двустранен печат.

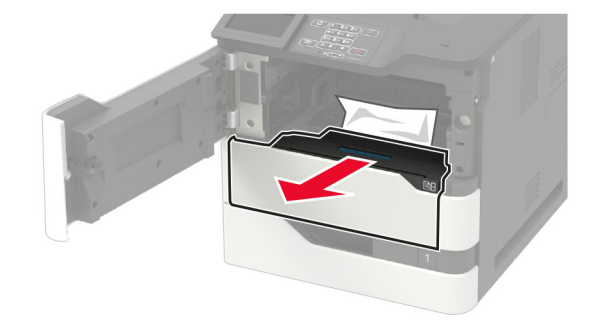

5 Отстранете заседналата хартия.

Забележка: Уверете се, че всички парчета хартия са отстранени.

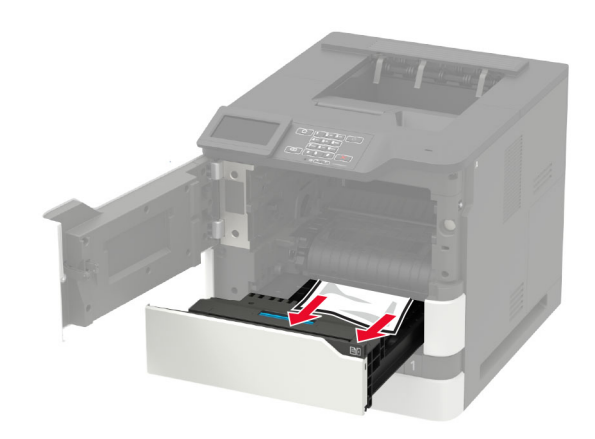

- 6 Вкарайте модула за двустранен печат.
- 7 Вкарайте модула за изображения.

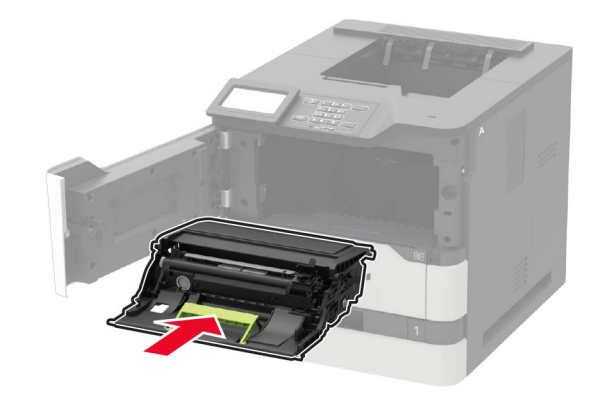

#### 8 Вкарайте касетата с тонер.

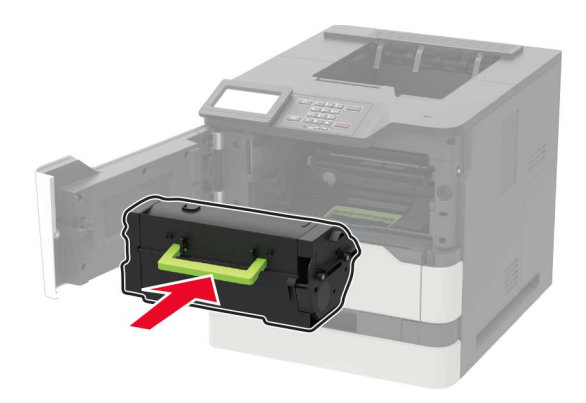

9 Затворете вратичката.

#### Засядане на хартия във вратичка С

1 Отворете вратичка С.

#### ВНИМАНИЕ – ГОРЕЩА

ПОВЪРХНОСТ: Вътрешността на принтера може да е гореща. За да намалите риска от нараняване от горещ компонент, изчакайте повърхността да изстине, преди да я докоснете.

Предупреждение – потенциални щети: За да предотвратите повреди от електростатичен разряд, докоснете която и да е открита метална рамка на принтера, преди да осъществите достъп до или да докоснете вътрешните части на принтера.

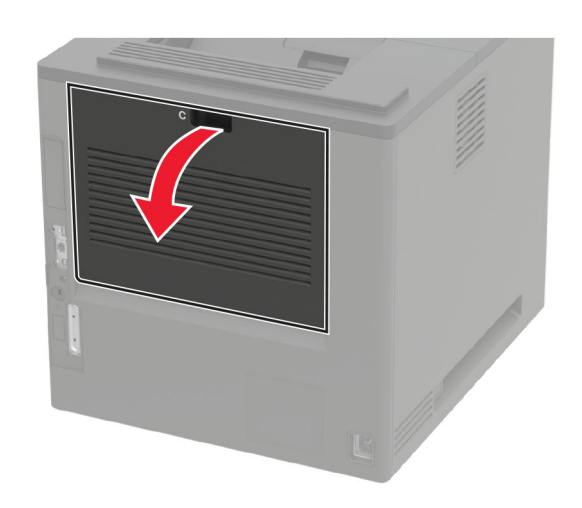

**2** Отстранете заседналата хартия от някоя от следните области:

Забележка: Уверете се, че всички парчета хартия са отстранени.

• Област фиксиращия модул

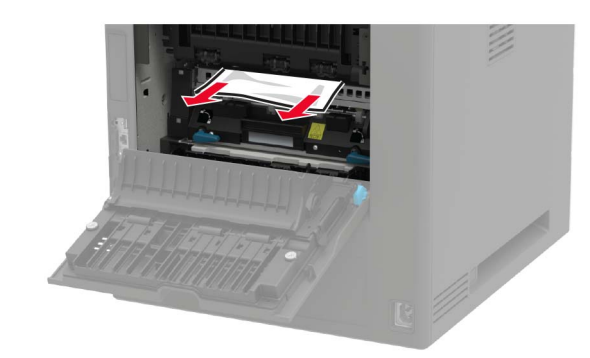

• Под областта на фиксиращия модул

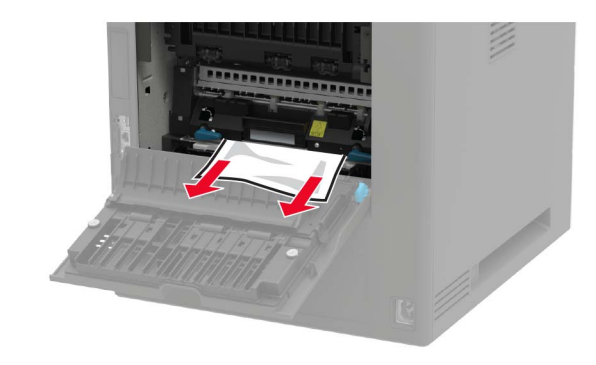

• Област на двустранния печат

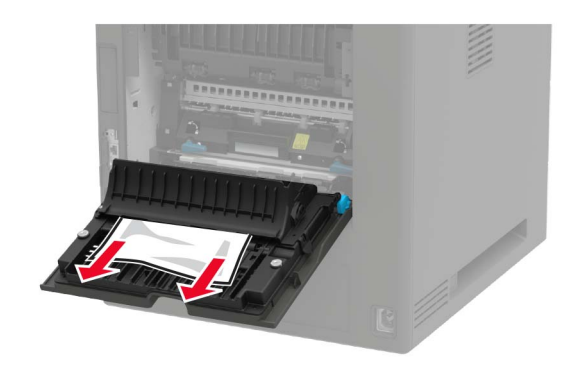

3 Затворете вратичката.

# Заседнала хартия в стандартната изходна тава

Отстранете заседналата хартия.

Забележка: Уверете се, че всички парчета хартия са отстранени.

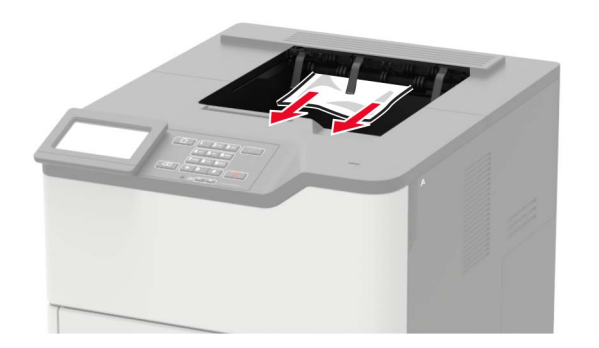

#### Заседнала хартия в многоцелевото подаващо устройство

1 Отстранете хартията от многоцелевото подаващо устройство.

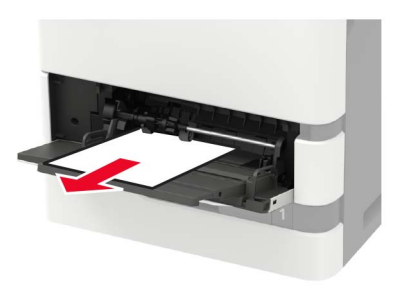

2 Отстранете заседналата хартия.

Забележка: Уверете се, че всички парчета хартия са отстранени.

3 Изпънете, развейте и изгладете ръбовете на хартията преди зареждане.

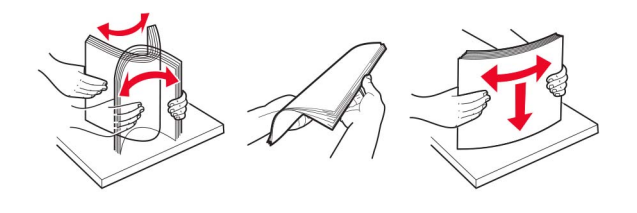

4 Заредете отново с хартия.

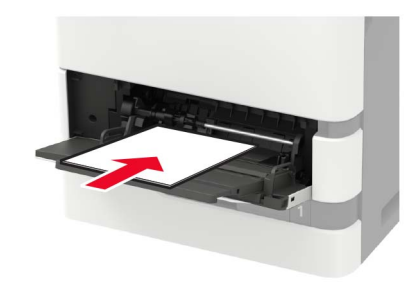

# Засядане на хартия в разширителя на изходната тава

1 Отворете вратичка К.

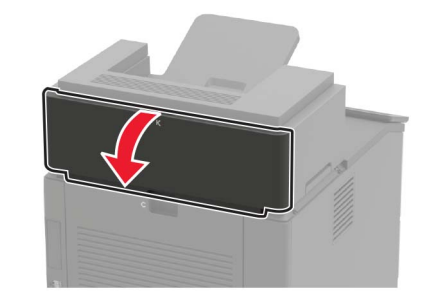

2 Отстранете заседналата хартия.

Забележка: Уверете се, че всички парчета хартия са отстранени.

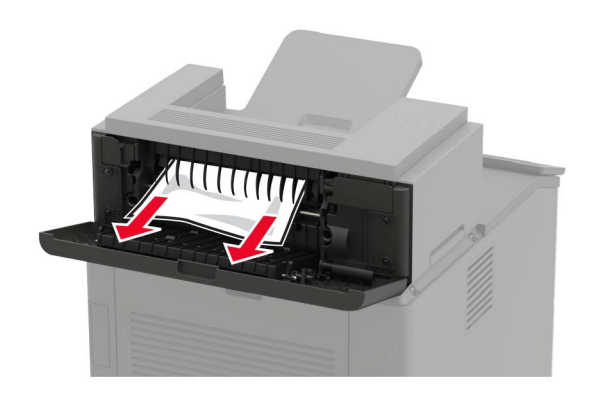

3 Затворете вратичката.

#### Засядане на хартия в разширителя на изходната тава с висок капацитет

**1** Отворете вратичка L.

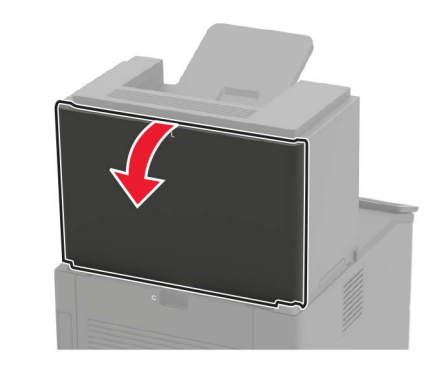

2 Отстранете заседналата хартия.

Забележка: Уверете се, че всички парчета хартия са отстранени.

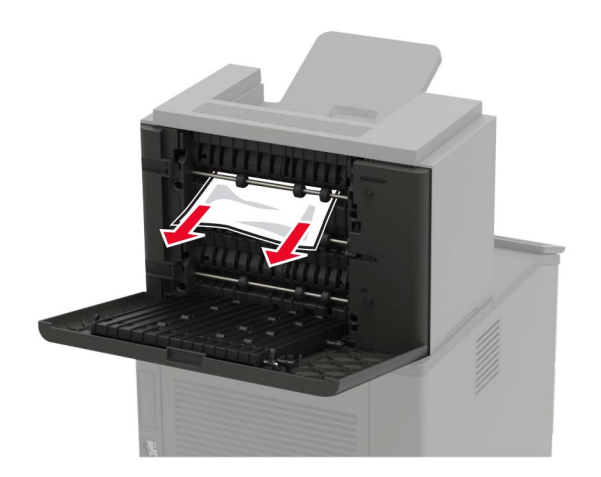

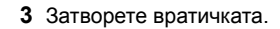

# Засядане на хартия в пощенската кутия с 4 тави

#### Засядане на хартия във вратичка N

1 Отворете вратичка N.

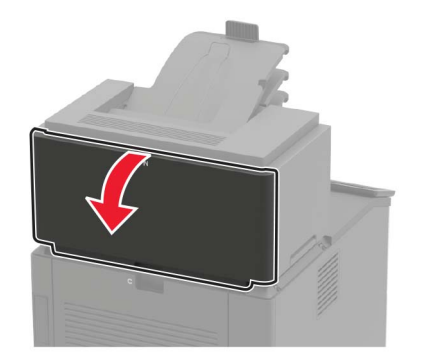

2 Отстранете заседналата хартия.

Забележка: Уверете се, че всички парчета хартия са отстранени.

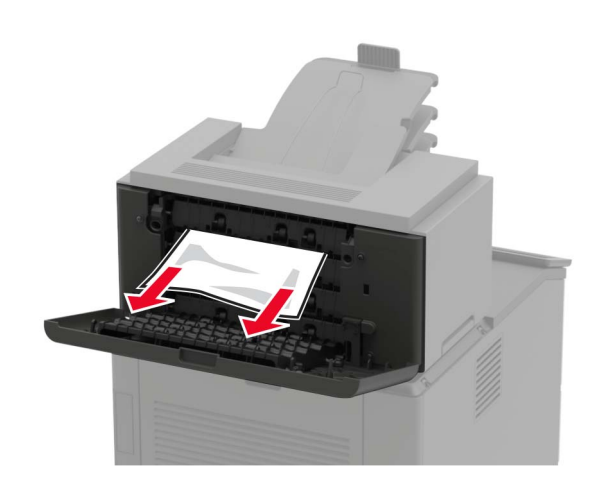

3 Затворете вратичката.

## Засядане на хартия в изходната тава на пощенската кутия

Отстранете заседналата хартия.

Забележка: Уверете се, че всички парчета хартия са отстранени.

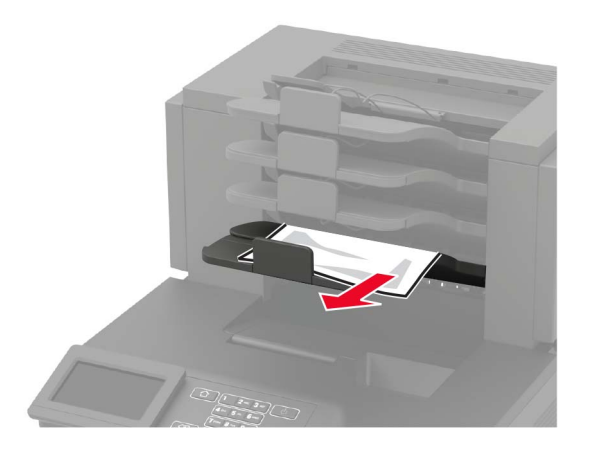

#### Засядане на хартия в устройството за крайна обработка с телбод

#### Засядане на хартия във вратичка Н

1 Отворете вратичка Н.

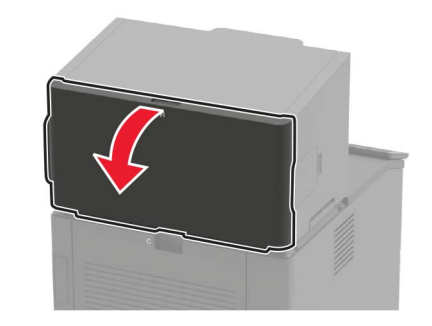

2 Отстранете заседналата хартия.

Забележка: Уверете се, че всички парчета хартия са отстранени.

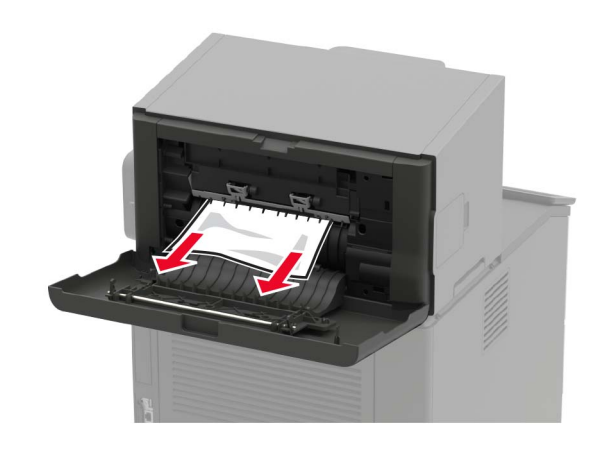

3 Затворете вратичката.

#### Засядане на хартия в изходната тава на устройството за крайна обработка с телбод

Отстранете заседналата хартия.

Забележка: Уверете се, че всички парчета хартия са отстранени.

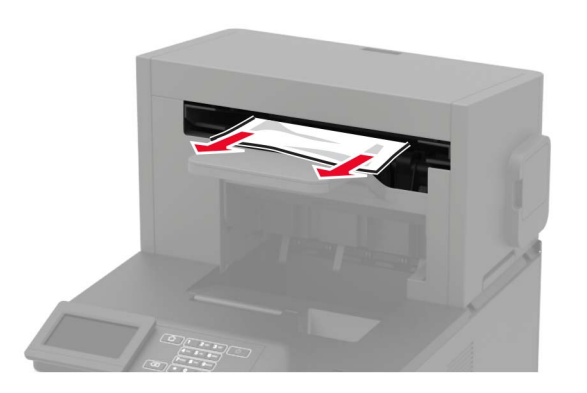

#### Засядане на хартия в устройството за крайна обработка с телбод и перфоратор

#### Засядане на хартия във вратичка Р

1 Отворете вратичка Р.

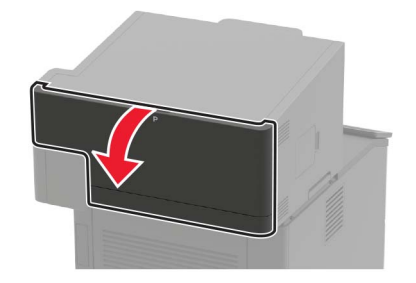

2 Отстранете заседналата хартия.

Забележка: Уверете се, че всички парчета хартия са отстранени.

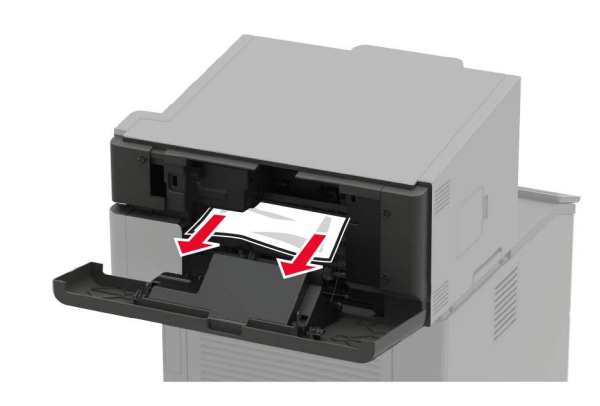

3 Затворете вратичката.

#### Заседнала хартия в изходната тава на устройството за крайна обработка с телбод и перфоратор

Отстранете заседналата хартия.

Забележка: Уверете се, че всички парчета хартия са отстранени.

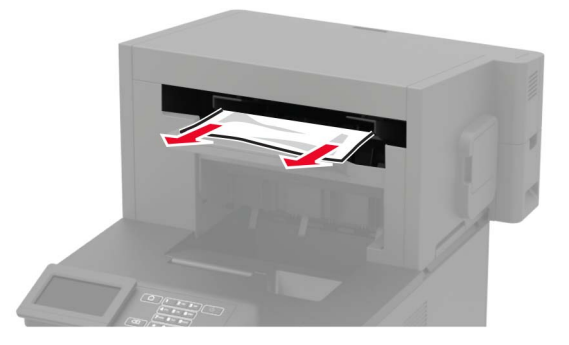

#### Засядане на скоби в устройството за крайна обработка с телбод

**1** Отворете вратичка F.

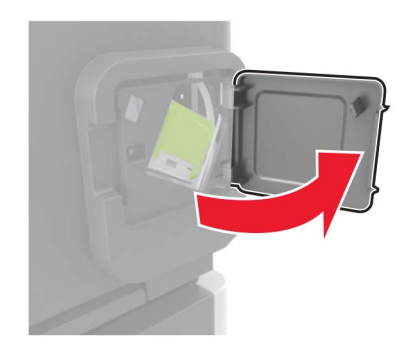

2 Отстранете държача на касетата със скоби за телбод.

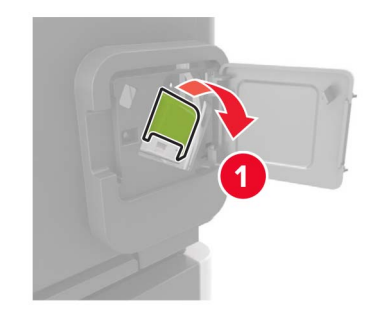

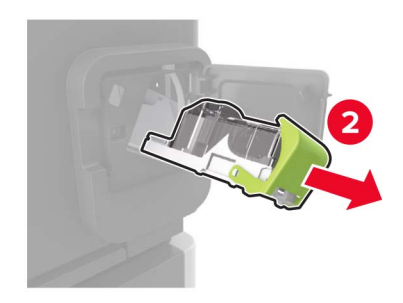

#### 3 Отстранете разхлабените скоби.

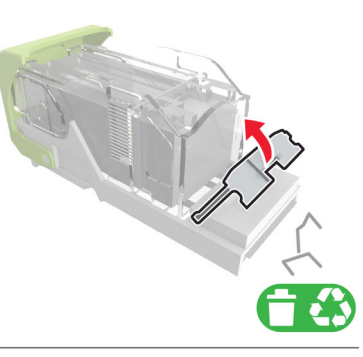

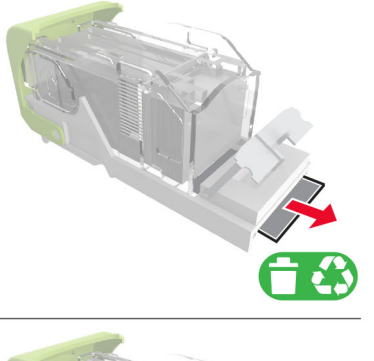

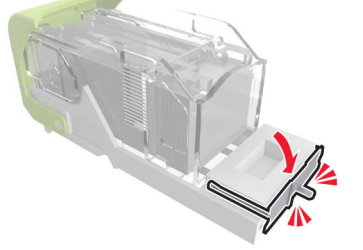

#### 4 Натиснете скобите по посока на металната скоба.

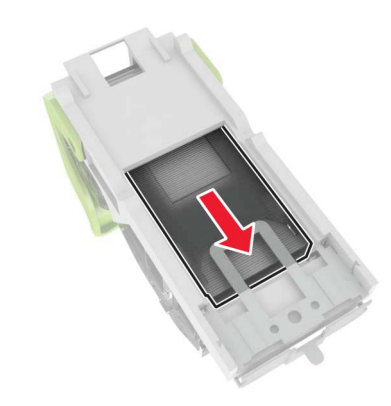

Забележка: Ако скобите са в края на касетата, тогава разклатете касетата надолу-нагоре, за да ги придвижете близко до металната скоба.

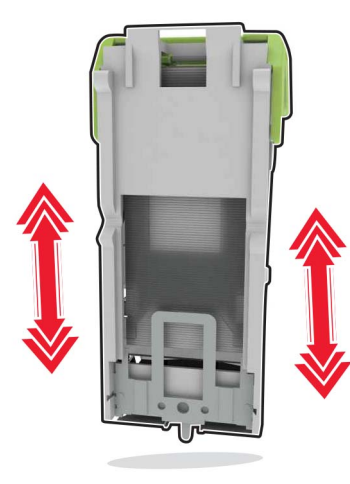

**5** Вкарвайте държача с касетата със скоби за телбод, докато *щракне* на място.

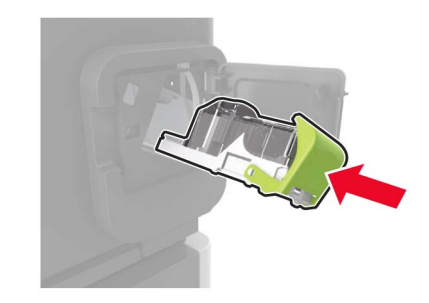

<sup>6</sup> Затворете вратичката.

#### Засядане на скоби в устройството за крайна обработка с телбод и перфоратор

1 В зависимост от мястото на засядането на скобите отворете вратичка F или вратичка G.

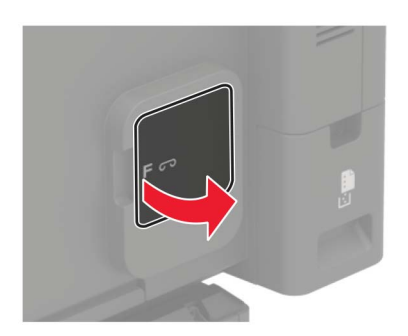

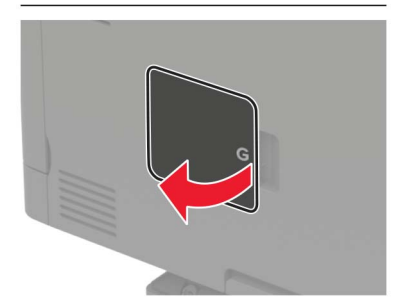

2 Отстранете държача на касетата със скоби за телбод.

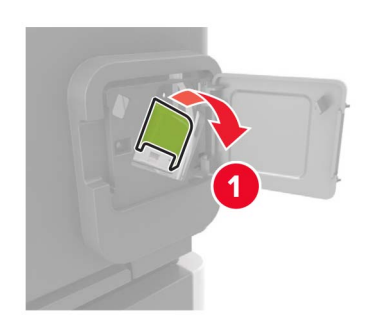

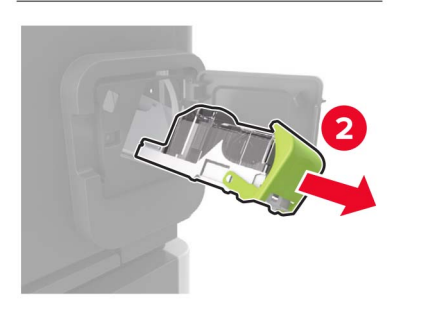

**3** Отстранете разхлабените скоби.

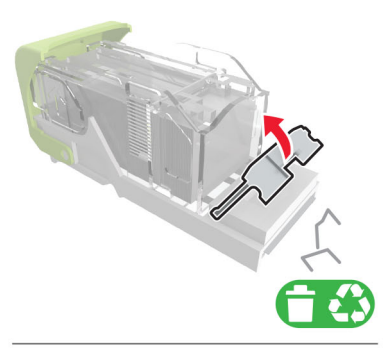

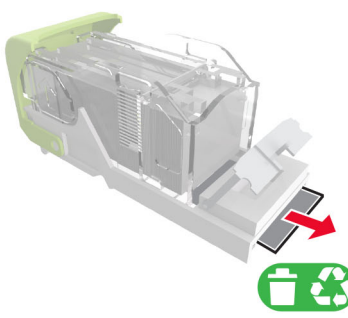

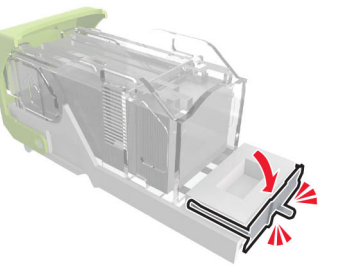

4 Натиснете скобите по посока на металната скоба.

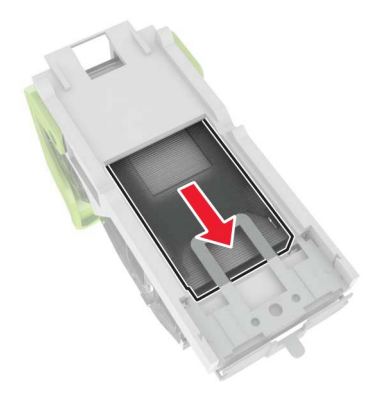

Забележка: Ако скобите са в края на касетата, тогава разклатете касетата надолу-нагоре, за да ги придвижете близко до металната скоба.

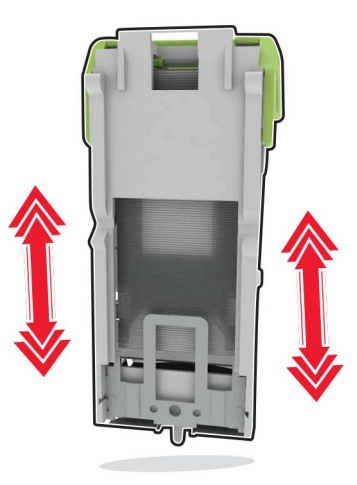

**5** Вкарвайте държача с касетата със скоби за телбод, докато *щракне* на място.

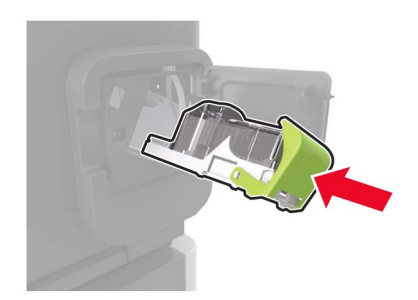

6 Затворете вратичката.